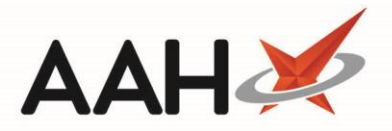

## **Marking MCR Instalments as Collected**

You can mark MCR instalments as Collected from the ePharmacy Manager.

- 1. From the ePharmacy Manager, highlight an MCR instalment in the grid.
- 2. Press [F4 Claim].
- 3. The Batch Function window displays, with a list of all the instalments in the serial prescription. Notice a snippet at the top of the window advises you of the number of prescription(s) medication which have not yet been collected.

| ePharmacy Batch Function — 🗖 🔪                                                                                                    |   |
|----------------------------------------------------------------------------------------------------|---|
| 1 prescription(s) medication not collected                                                                                                    | × |
| IMPORTANT USER INFORMATION:<br>A training video has been created to demonstrate the functionality of the Batch Functions screen, which can be accessed by clicking HERE.          | " |
| Filters       Dispense Date       Service Type       ● All ○ ETP ○ CPS       Service       All       ▼       Patient       Search Patient                                         |   |
| Period Custom                                                                                                    |   |
| From Select a date 15 To Select a date 15 UPN K881130000C64MLK Show Medication Not Collected Only                                                                                 |   |
| Service Type Patient CHI Number UPN Item Id Episode Status Dispensed Collected Description                                                                                        |   |
| MCR         EDISON, SIMON (Master)         201000 2075         K881130000C64         1         1 of 6         Dispensed         10/04/2019 09:54:13         Paracetamol 250mg/5ml | c |
|                                                                                                    |   |
|                                                                                                    |   |
|                                                                                                    |   |
| K                                                                                                    | > |
| Total Scripts (based on filters) 1 F7 - Medication Collection F8 - Edit Prescription F9 - Send Selected Items 🗸 F10 - Send All 🗶 Cancer                                           | 4 |

- 4. Select one instalment and press [F7 Medication Collection].
- 5. The Prescription Tracking Edit window displays. Notice the *Collected Completion Type* is selected by default.

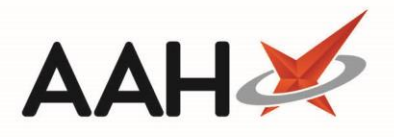

| Prescription Tracking Edit                                                                        |                                          |                                |              | <b>- x</b>       |
|---------------------------------------------------------------------------------------------------|------------------------------------------|--------------------------------|--------------|------------------|
| EDISON, SIMON (Master)<br>Flat 4-3 Atholl House 86-88 Guild Street, Aberdeen, Grampian, AB9 1NJ   | DOB 20 Oct 2000<br>Age 18 years 5 months | CHI No 201000 2075<br>MCR  MAS | EXEMPT       | <sup>(B)</sup> ~ |
| Current Prescription Status: Dispensed Tracking Number: PT3 New Status: Completed Completion Type |                                          |                                |              |                  |
| Collected      Delivered      Abandoned                                                           |                                          |                                |              |                  |
| Collected By<br>Select the person who collected the medication or Click Here to select a diff     | ferent patient                           |                                |              |                  |
| EDISON, SIMON (Master)                                                                            |                                          |                                |              | Patient          |
|                                                                                                   |                                          |                                |              |                  |
|                                                                                                   |                                          |                                |              |                  |
|                                                                                                   |                                          |                                |              |                  |
|                                                                                                   |                                          | F9 - Edit Prescription         | ✔ F10 - Save | Cancel           |

- 6. Press [F10 Save].
- 7. You are returned to the Batch Function window.
- 8. Repeat the process for all instalments as required.
- 9. After you have marked instalments as collected, you will be able to claim for them by pressing [F10 Send All].

## **Revision History**

| Version Number | Date              | Revision Details | Author(s)            |
|----------------|-------------------|------------------|----------------------|
| 1.0            | 16 September 2019 |                  | Joanne Hibbert-Gorst |
|                |                   |                  |                      |
|                |                   |                  |                      |

## **Contact us**

For more information contact: **Telephone: 0344 209 2601** 

Not to be reproduced or copied without the consent of AAH Pharmaceuticals Limited 2019.